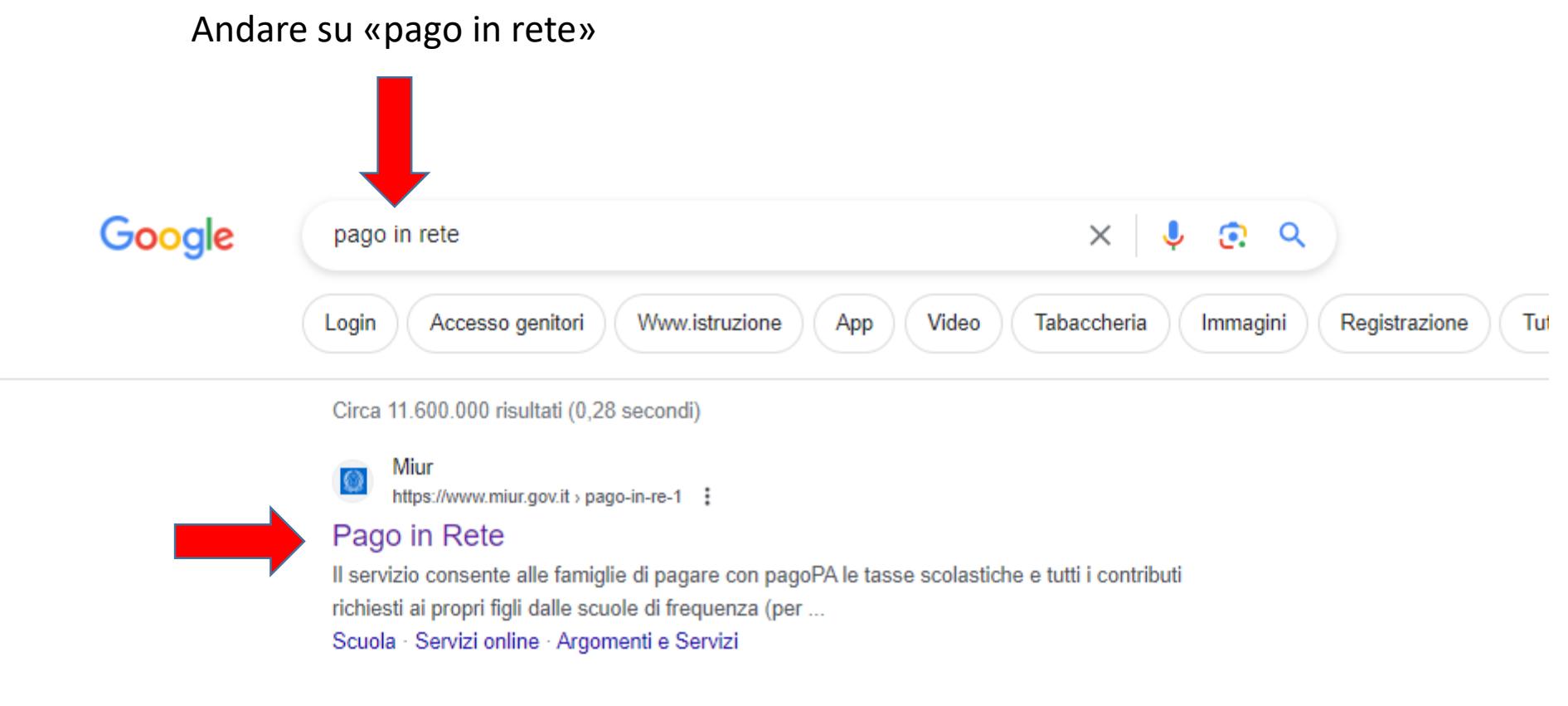

Mice

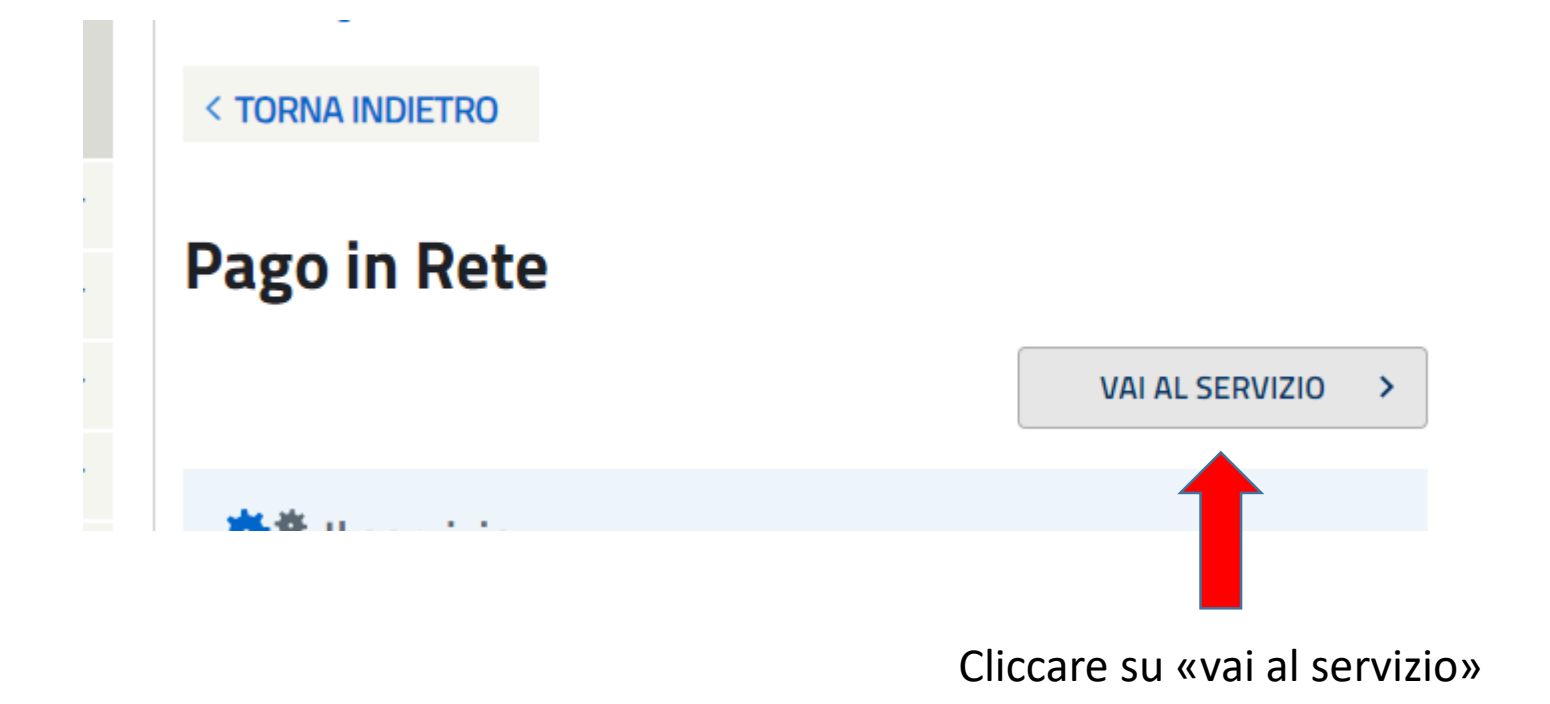

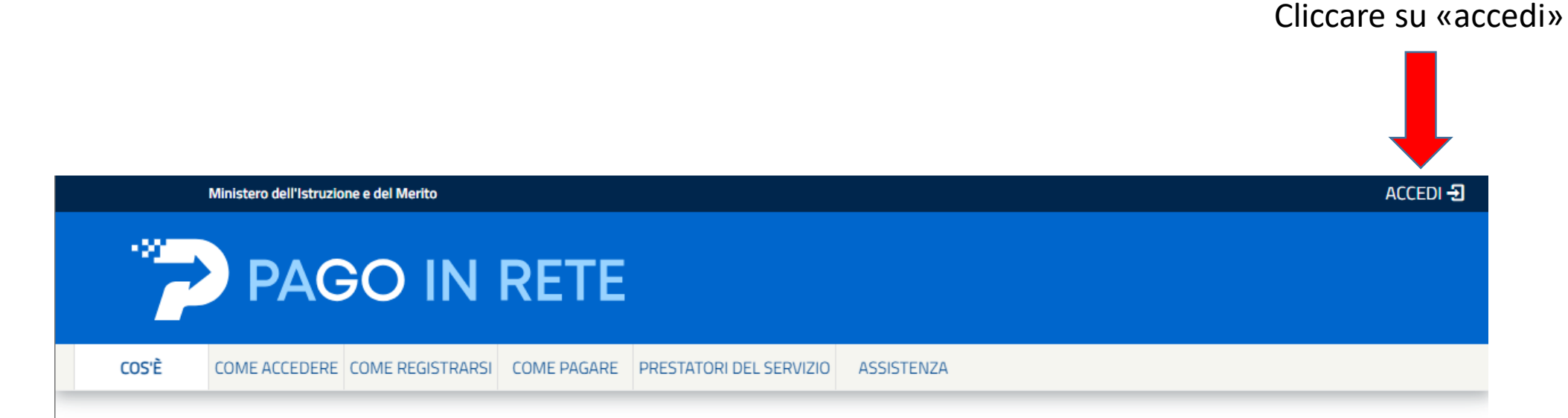

# Per un'amministrazione più moderna, più trasparente, più semplice

Con Pago In Rete. il servizio centralizzato per i pagamenti telematici del Ministero

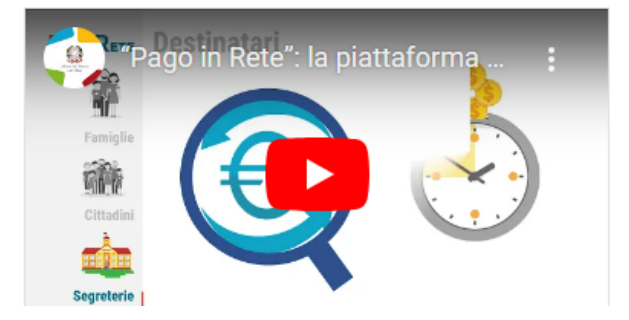

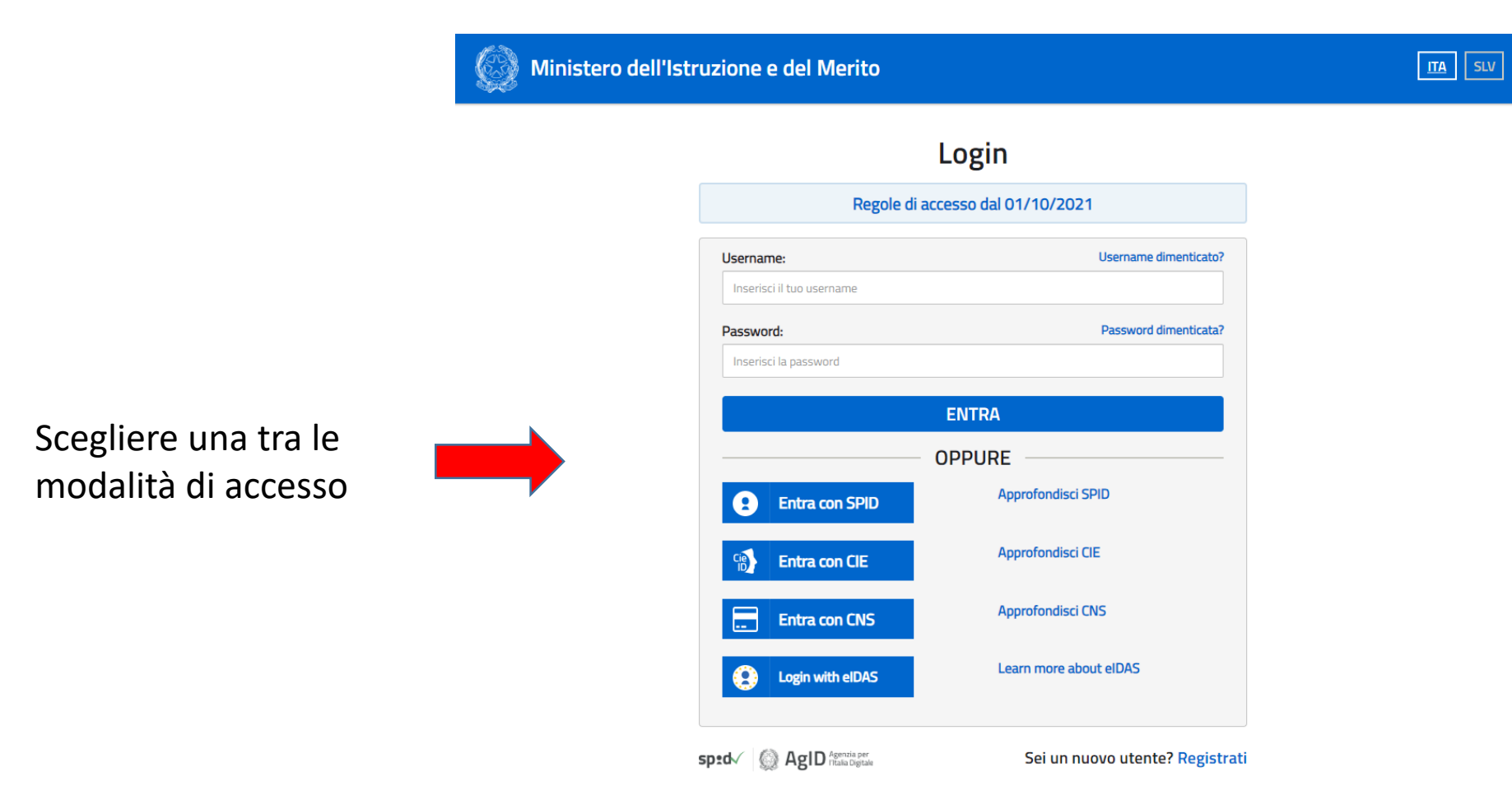

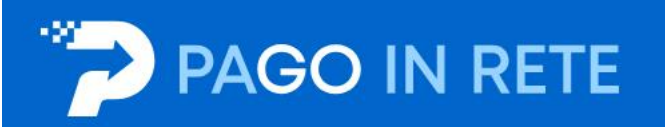

### Il sistema Pago In Rete

Pago In Rete è il sistema centralizzato del Ministero dell'Istruzione e del Merito che consente ai cittadini di effettuare pagamenti telematici a favore delle Scuole e del Ministero.

Tale sistema si interfaccia con pagoPA®, una piattaforma tecnologica che assicura l'interoperabilità tra Pubbliche Amministrazioni e Prestatori di Servizi di Pagamento (Banche, Poste, etc.) aderenti al servizio.

Per la visualizzazione e il pagamento telematico di contributi richiesti dalle **Scuole** per i servizi erogati utilizza il link "**VAI A PAGO IN RETE SCUOLE**".

Per l'effettuazione di un pagamento telematico di un contributo a favore del **Ministero** utilizza il link "**VAI A PAGO IN RETE MINISTERO**".

Cliccare su «vai a pago in rete scuole»

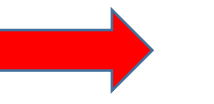

ि VAI A PAGO IN RETE SCUOLE

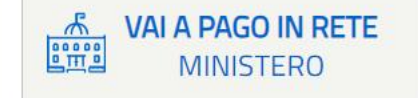

### Cliccare su «versamenti volontari»

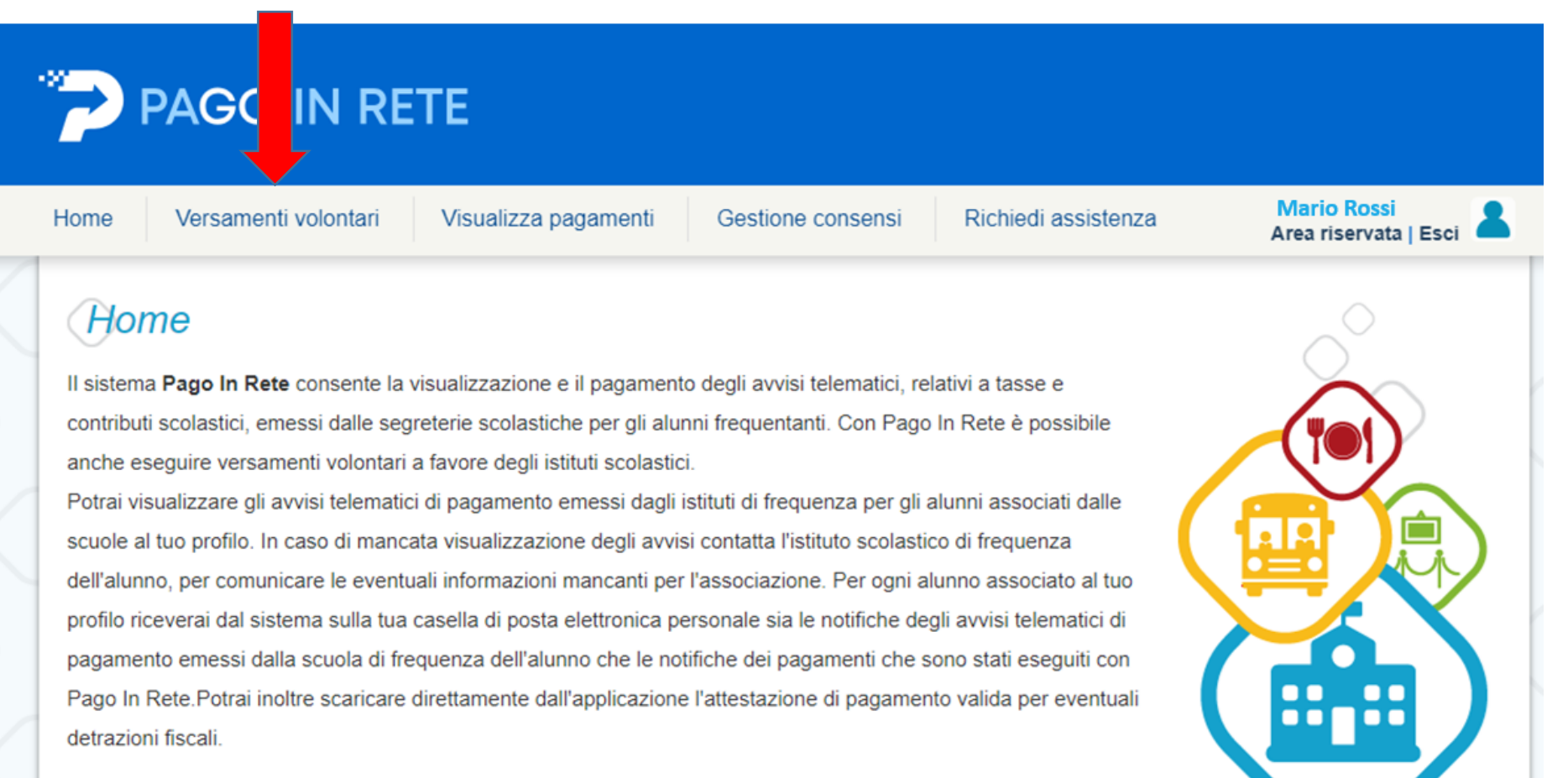

Per maggiori dettagli è possibile consultare il Manuale Utente e visionare le FAQ .

## ricercare l'istituto con i filtri

# oppure ricercare l'istituto inserendo il codice meccanografico

| Regione<br>Seleziona                                         |                                                                   | Codice meccanografico<br>MIIC852004              | Cerca                        |                                       |                                                    |
|--------------------------------------------------------------|-------------------------------------------------------------------|--------------------------------------------------|------------------------------|---------------------------------------|----------------------------------------------------|
| Elenco scuole<br>o questa pagina puoi ricercare una scuola a | erente a pagoPA per visualizzare i versamen                       | ıti non pre-intestati eseguibili con Pago        | o In Rete e procedere al pag | amento telematico.<br>Pagine <b>1</b> | dopo aver trov<br>l'istituto clicca                |
| Elenco scuole<br>a questa pagina puoi ricercare una scuola a | erente a pagoPA per visualizzare i versamen<br>DENOMINAZIONE SCUO | ıti non pre-intestati eseguibili con Pago<br>PLA | o In Rete e procedere al pag | amento telematico.<br>Pagine 1        | dopo aver trov<br>l'istituto clicca<br>sulla porta |

# Versamenti volontari - causali per scuola Codice meccanografice: Mic852004 Denominazione scuola: Ic A.MANZONI VIA S. TERESA 30, LEGNANO (MI) Filtra per causale: ricercare l'evento desiderato ricercare l'evento desiderato

### Lista versamenti eseguibili

|                   |                                                                                         |                      |                 | P             | agine 1 |
|-------------------|-----------------------------------------------------------------------------------------|----------------------|-----------------|---------------|---------|
| ANNO SCOLASTICO 🗢 | CAUSALE 🔶                                                                               | BENEFICIARIO 🗢       | DATA SCADENZA 🗢 | IMPORTO (€) ¢ | AZIONI  |
| 2023/24           | Uscita didattica classe 2^D Tosi destinazione Seminario di Venegono Varese              | IC A.MANZONI LEGNANO | 30/11/2023      | 18,00         | <€      |
| 2023/24           | Uscita didattica classe 2^E Tosi destinazione Seminario di Venegono Varese              | IC A.MANZONI LEGNANO | 30/11/2023      | 18,00         | <€      |
| 2023/24           | Uscita didattica classe 2 <sup>A</sup> Tosi destinazione Seminario di Venegono Varese   | IC A.MANZONI LEGNANO | 30/11/2023      | 18,00         | <€      |
| 2023/24           | Uscita didattica classe 2 <sup>^</sup> F Tosi destinazione Seminario di Venegono Varese | IC A.MANZONI LEGNANO | 30/11/2023      | 18,00         | <€      |
| 2023/24           | Uscita didattica classe 2 <sup>A</sup> C Tosi destinazione Seminario di Venegono Varese | IC A.MANZONI LEGNANO | 30/11/2023      | 18,00         | <€      |
| 2023/24           | Uscita didattica classe 2 <sup>AB</sup> Tosi destinazione Seminario di Venegono Varese  | IC A.MANZONI LEGNANO | 30/11/2023      | 18,00         | <€      |
| 2023/24           | USCITA DIDATTICA SCUOLA PRIMARIA MANZONI CLASSI 5° PLANETARIO MILANO                    | IC A.MANZONI LEGNANO | 15/12/2023      | 22,00         | <€ <    |

# Versamenti volontari - inserimento dati per il pagamento

|                                                                               | 5/12/2023 Importo (€): 22,00 Nota informativa: - |  |
|-------------------------------------------------------------------------------|--------------------------------------------------|--|
| hiede di inserire i dati dell'alunno/pagatore per il quale si vuole effettuar | are il pagamento                                 |  |
| Codice fiscale *                                                              | Nome alunno/pagatore *                           |  |
| RSSMRA15AU1F205J                                                              | MARIO                                            |  |
| cognome alunno/pagatore *                                                     |                                                  |  |
| ROSSI                                                                         |                                                  |  |
| lote                                                                          |                                                  |  |
|                                                                               |                                                  |  |
|                                                                               |                                                  |  |
| ampi obbligatori.                                                             |                                                  |  |

Cliccare su «effettua il pagamento»

Scegliere la modalità di pagamento desiderata: Pagamento immediato: carte/bancomat Scarica: pagamento in tabacchino

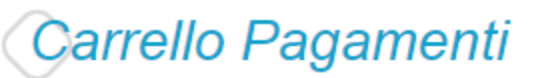

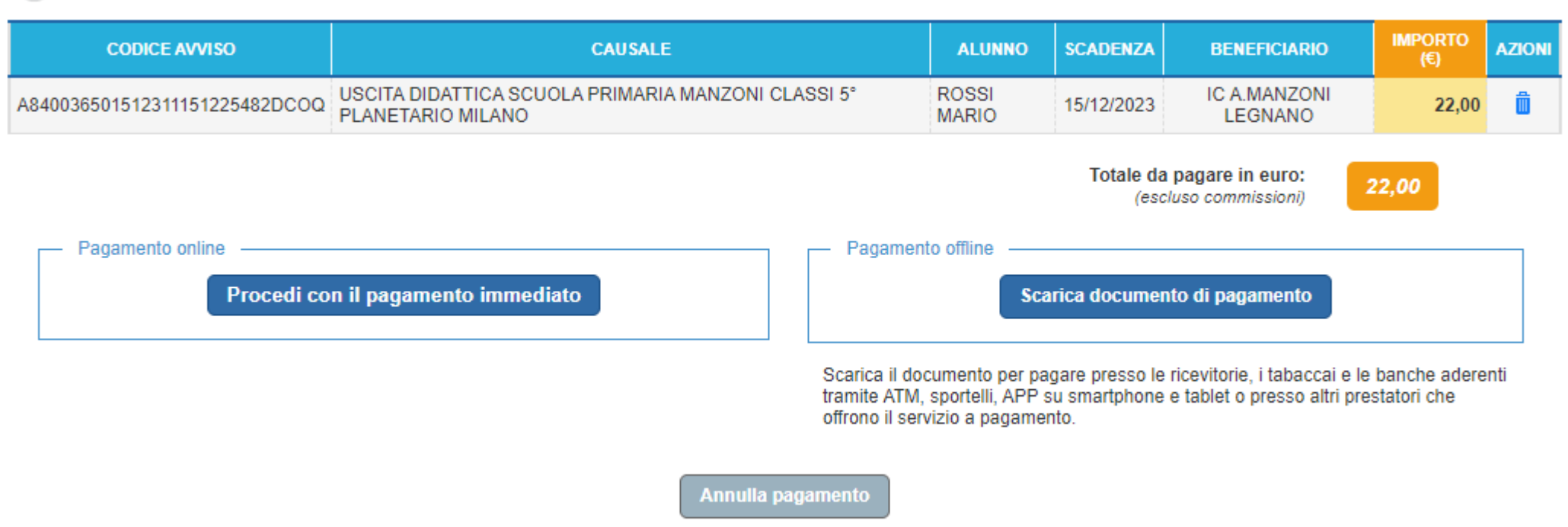